# Ηλεκτρονικός Κατάλογος (Web OPAC) της Βιβλιοθήκης Υπηρεσίες σε συνδεδεμένους χρήστες

Νοέμβριος 2019

### Περιεχόμενα

| Εισαγωγή                       | 1  |
|--------------------------------|----|
| Δημιουργία λογαριασμού         | 2  |
| Είσοδος στον λογαριασμό σας    | 5  |
| Τροποποίηση Κωδικού (PIN)      | 8  |
| Δανεισμένα τεκμήρια            | 8  |
| Ανανέωση δανεισμού             | 9  |
| Ιστορικό δανεισμών             | 9  |
| Κράτηση Τεκμηρίου              | 10 |
| Ξεχάσατε τον κωδικό (ΡΙΝ) σας; | 12 |
|                                |    |

### <u>Εισαγωγή</u>

Ο νέος Ηλεκτρονικός Κατάλογος της Βιβλιοθήκης του Ελληνικού Μεσογειακού Πανεπιστημίου είναι προσβάσιμος μέσω της διεύθυνσης <u>http://opac.seab.gr/search~S22\*gre</u> και σας παρέχει τις παρακάτω δυνατότητες:

- Εμφάνισης των τεκμηρίων που έχετε δανειστεί
- Ανανέωσης του δανεισμού
- Κράτησης του δανεισμένου τεκμηρίου
- Εμφάνισης του ιστορικού των δανεισμών
- Δημιουργίας βιβλιογραφικών λιστών με τεκμήρια που σας ενδιαφέρουν
- Δημιουργίας αρχείου βιβλιογραφικών αναζητήσεων
- Τροποποίησης του PIN του λογαριασμού σας
   Η πρόσβαση τις παραπάνω υπηρεσίες προϋποθέτει ότι είστε εγγεγραμμένο μέλος
   της Βιβλιοθήκης και έχετε συνδεθεί με τον λογαριασμό σας.

## Δημιουργία λογαριασμού

**Βήμα 1° :** Για να δημιουργήσετε λογαριασμό, μεταβείτε στην αρχική σελίδα του καταλόγου <u>http://opac.seab.gr/search~S22\*gre</u> και πατήστε τον σύνδεσμο **«Δημιουργία λογαριασμού»** που βρίσκεται στο δεξί μέρος της σελίδας.

| ΕΛΛΗΝΙΚΟ ΜΕΣΟΓΕΙΑΚΟ ΠΑΝΕΠΙΣΤΗΜΙΟ                                                                                                    | Hellenic Academic Libraries Link<br><b>ΗΕΕΑΙ</b> LINK<br>Σύνδεσμος Ελληνικών Ακαδημαϊκών Βιβλιοθηκών                                                                                    |
|----------------------------------------------------------------------------------------------------|----------------------------------------------------------------------------------------------------|
| Αρχική Οδηγίες Χρήσης Σχετικά Βοήθεια                                                                                                    |                                                                                                    |
| ΚΑΤΑΛΟΓΟΣ ΒΙΒΛΙΟΘΗΚΗΣ ΚΑΙ ΚΕΝΤΡΟΥ ΠΛΗ<br>ΕΛΛΗΝΙΚΟ ΜΕΣΟΓΕΙΑΚΟ ΠΑΝΕΠΙΣΤΗΜΙΟ<br>Επιλέξτε έναν από τους ακόλουθους τρόπους αναζήτησης και εντοπισμού υλικού της βιβλι | ΡΟΦΟΡΗΣΗΣ -<br>οθήκης.                                                                                                    |
| Απλή Σύνθετη Αναζήτηση Περιοδικών Αναζήτηση με Αριθμό                                                                                                    | Είσοδος στο<br>Λογαριασμό μου                                                                                                    |
| Λέξη κλειδί Τίτλος Συγγραφέας Θέμα Εκδότης                                                                                                    | Δημιουργία λογαριασμού<br>Υπηρεσίες χρηστών<br>Δανεισμός<br>Διαδανεισμός<br>Εκπαιδευτικά Σεμινάρια<br>Αιτήσεις- Παραγγελίες υλικού<br>Αναγνωστήριο για Άτομα με αναπηρία                |
| 2 Τύπος Υλικού (προαιρετικό)<br>Οποιοδήποτε τ                                                                                                    | Άλλοι κατάλογοι<br>Αναζήτηση στον κατάλογο Encore<br>Αναζήτηση στον κατάλογο ΜΙΤΟΣ<br>Αναζήτηση στον Συλλογικό Κατάλογο<br>Εθνικός Συλλογικός Κατάλογος<br>Επιστημονικών Περιοδικών ΕΚΤ |

Εικόνα 1. Αρχική σελίδα Καταλόγου Βιβλιοθήκης ΕΛΜΕΠΑ

**Βήμα 2°:** Στο πλαίσιο **Barcode** πληκτρολογήστε:

- τον δωδεκαψήφιο barcode της ακαδημαϊκής σας ταυτότητας, αν χρησιμοποιείτε την ακαδημαϊκή ταυτότητα για τις συναλλαγές σας με τη Βιβλιοθήκη
- το barcode της κάρτας βιβλιοθήκης προσθέτοντας το πρόθεμα 021, αν χρησιμοποιείτε την κάρτα βιβλιοθήκης για τις συναλλαγές σας με τη Βιβλιοθήκη. Π.χ. Αν το barcode της κάρτας βιβλιοθήκης είναι 1304761-1 πληκτρολογήστε 0211304761-1

και στη συνέχεια πατήστε το κουμπί «Υποβολή».

| ΕΛΛΗΝΙΚΟ ΜΕΣΟΓΕΙΑΚΟ ΠΑΝΕΠΙΣΤΗΝ                                                                                                    | ΗΙΟ ΗΕΙΕΠΙΑ Α Α Α Α Α Α Α Α Α Α Α Α Α Α Α Α Α Α |
|----------------------------------------------------------------------------------------------------|-------------------------------------------------|
| Αρχική Οδηγίες Χρήσης Σχετικά Βοήθεια                                                                                               | EX   En                                         |
| Επαναπροσδιορισμός ΡΙΝ<br>Παρακαλούμε εισάγετε τις ακόλουθες πληροφορίες:<br>Barcode<br>π.χ. πληκτρολογήστε «291039» και μετά πατήσ | τε ENTER køy                                    |

Εικόνα 2. Εισαγωγή barcode για ορισμό PIN

| ΕΛΛΙ                                                  | ΗΝΙΚΟ ΜΕΣ                                                                                         | ΟΓΕΙΑ                                                                     | ΚΟ ΠΑΝΕΠΙΣΤΗ                                                  | MIO Hellenic Academic Libraries Link<br><b>ΗΕΕΑΙ</b> LINK<br>Σύνδεσμος Ελληνικών Ακαδημαϊκών Βιβλιοθηκών | r<br>N |
|-------------------------------------------------------|---------------------------------------------------------------------------------------------------|---------------------------------------------------------------------------|---------------------------------------------------------------|----------------------------------------------------------------------------------------------------|--------|
| Αρχική                                                | Οδηγίες Χρήσης                                                                                    | Σχετικά                                                                   | Βοήθεια                                                       |                                                                                                    | Eλ  En |
| Θα λάβετε ε<br>Βιβλιοθήκη<br>επαναπροσ<br>e-mail τότε | ένα μήνυμα στο e-mail<br>ις. Ακολουθήστε τις οδ<br>σδιορίσετε το ΡΙΝ σας.<br>επικοινωνήστε με την | Ι που μας έχε<br>ηγίες του μην<br>Αν δεν λάβε<br><sup>,</sup> βιβλιοθήκη. | τε δηλώσει στην κάρτα<br>νύματος για να<br>τε το συγκεκριμένο |                                                                                                    |        |

Εικόνα 3. Ενημερωτικό μήνυμα για την αποστολή email

**Βήμα 3<sup>°</sup>: Πατήστε τον σύνδεσμο** που περιέχεται στο μήνυμα που θα λάβετε στο email σας από τη διεύθυνση ilsas@seab.gr . Αν για οποιοδήποτε λόγο δεν λάβετε email, παρακαλώ επικοινωνήστε με τη βιβλιοθήκη.

Η βιβλιοθήκη παρέλαβε ένα αίτημα προκειμένου να σας επιτραπεί να ορίσετε εκ νέου το PIN που χρησιμοποιείτε για να συνδέεστε. Εάν δεν έχετε τοποθετήσει την κράτηση, παρακαλώ αγνοήστε το συγκεκριμένο μήνυμα. Το PIN σας δεν έχει αλλάξει. Διαφορετικά, παρακαλώ επιλέξτε τον παρακάτω σύνδεσμο για να επιλέξετε ένα νέο PIN. <u>https://opac.seab.gr/pinreset~S22\*gre?</u> info=fb9b289065911f709eb9f0d6ca7d461a9bf7f302a0565e930ea56cd290a93cecc26fcae52e858e0e

Ο σύνδεσμος είναι έγκυρος για 3 ώρες από την ώρα του αιτήματός σας.

Εικόνα 4. Email που περιέχει σύνδεσμο για ορισμό του PIN

**Βήμα 4°:** Πληκτρολογήστε τον **barcode** σας (δείτε **Βήμα 2°**), συμπληρώστε 2 φορές τον κωδικό (PIN) που επιθυμείτε και πατήστε το κουμπί **Υποβολή**. Ο κωδικός σας πρέπει να αποτελείται από τουλάχιστον 6 χαρακτήρες και να περιέχει και αριθμητικούς και λατινικούς χαρακτήρες.

| Eλ   Eng |
|----------|
|          |
|          |

Εικόνα 5. Εισαγωγή barcode και επιθυμητού PIN

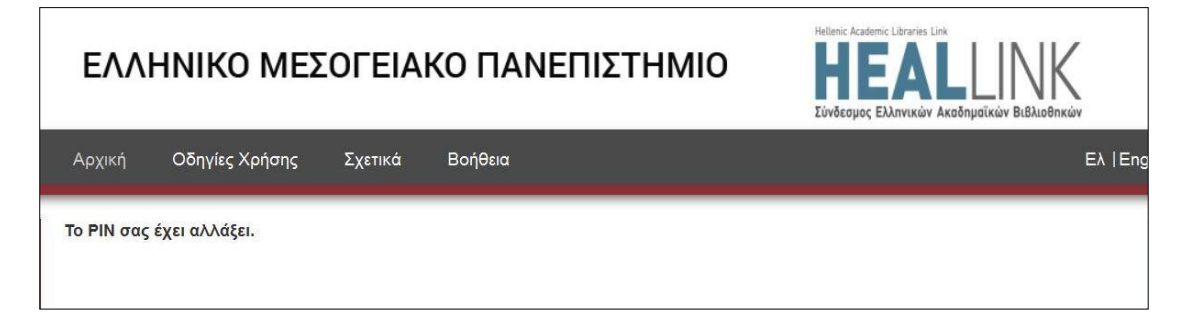

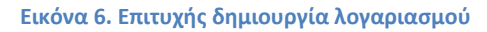

Το ΡΙΝ σας έχει οριστεί και ο λογαριασμός σας έχει δημιουργηθεί!

**Βήμα 5°:** Μεταβείτε στην αρχική σελίδα, πατώντας τον σύνδεσμο «<u>Αρχική»</u> που βρίσκεται στο οριζόντιο μενού.

# Είσοδος στον λογαριασμό σας

Για να συνδεθείτε στον λογαριασμό σας, μεταβείτε στην αρχική σελίδα του καταλόγου <u>http://opac.seab.gr/search~S22\*gre</u> και πατήστε τον σύνδεσμο «**Είσοδος στον λογαριασμό μου»** που βρίσκεται πάνω και δεξιά στη σελίδα.

| ΕΛΛΗΝΙΚΟ ΜΕΣΟΓΕΙΑΚΟ ΠΑΝΕΠΙΣΤΗΜΙΟ                                                                                                    | Hellenic Academic Libraries Link<br><b>ΗΕΕΑΙ</b> LINK<br>Σύνδεσμος Ελληνικών Ακαδημαϊκών Βιβλιοθηκών                                                                                    |
|----------------------------------------------------------------------------------------------------|----------------------------------------------------------------------------------------------------|
| Αρχική Οδηγίες Χρήσης Σχετικά Βοήθεια                                                                                                    |                                                                                                    |
| ΚΑΤΑΛΟΓΟΣ ΒΙΒΛΙΟΘΗΚΗΣ ΚΑΙ ΚΕΝΤΡΟΥ ΠΛΗ<br>ΕΛΛΗΝΙΚΟ ΜΕΣΟΓΕΙΑΚΟ ΠΑΝΕΠΙΣΤΗΜΙΟ<br>Επιλέξτε έναν από τους ακόλουθους τρόπους αναζήτησης και εντοπισμού υλικού της βιβλι | ΡΟΦΟΡΗΣΗΣ -<br>οθήκης.                                                                                                    |
| Απλή Σύνθετη Αναζήτηση Περιοδικών Αναζήτηση με Αριθμό                                                                                                    | Είσοδος στο<br>Λογαριασμό μου                                                                                                    |
| Λέξη κλειδί Τίτλος Συγγραφέας Θέμα Εκδότης                                                                                                    | Δημιουργία λογαριασμού<br>Υπηρεσίες χρηστών<br>Δανεισμός<br>Διαδανεισμός<br>Εκπαιδευτικά Σεμινάρια<br>Αιτήσεις- Παραγγελίες υλικού<br>Αναγνωστήριο για Άτομα με αναπηρία                |
| 2 Τύπος Υλικού (προαιρετικό)<br>Οποιοδήποτε •<br>Υποβολή                                                                                                    | Αλλοι κατάλογοι<br>Αναζήτηση στον κατάλογο Encore<br>Αναζήτηση στον κατάλογο ΜΙΤΟΣ<br>Αναζήτηση στον Συλλογικό Κατάλογο<br>Εθνικός Συλλογικός Κατάλογος<br>Επιστημονικών Περιοδικών ΕΚΤ |

Εικόνα 7. Αρχική σελίδα Καταλόγου Βιβλιοθήκης ΕΛΜΕΠΑ

Στη σελίδα που έχετε μεταφερθεί, στο πλαίσιο Barcode πληκτρολογήστε:

- τον δωδεκαψήφιο barcode της ακαδημαϊκής σας ταυτότητας, αν χρησιμοποιείτε την ακαδημαϊκή ταυτότητα για τις συναλλαγές σας με τη Βιβλιοθήκη
- τον barcode της κάρτας βιβλιοθήκης προσθέτοντας το πρόθεμα 021, αν χρησιμοποιείτε την κάρτα βιβλιοθήκης για τις συναλλαγές σας με τη Βιβλιοθήκη. Π.χ. Αν το barcode της κάρτας βιβλιοθήκης είναι 1304761-1 πληκτρολογήστε 0211304761-1

στο πλαίσιο **PIN** τον κωδικό που έχετε ορίσει και στη συνέχεια πατήστε το κουμπί «**Υποβολή**».

Έχετε συνδεθεί! Στο μενού που βρίσκεται αριστερά στη σελίδα, μπορείτε να δείτε τις προσφερόμενες υπηρεσίες του Καταλόγου της Βιβλιοθήκης μας.

Κατάλογος Βιβλιοθήκης ΕΛΜΕΠΑ – Υπηρεσίες σε συνδεδεμένους χρήστες

Αν θέλετε να μεταφερθείτε στην αναζήτηση, πατήστε τον σύνδεσμο «Κατάλογος».

Αν θέλετε να μεταφερθείτε στο λογαριασμό σας, πατήστε τον σύνδεσμο **«Επιστροφή στην Εγγραφή Σας »**.

| ΕΛΛΗΝΙΚΟ ΜΕΣΟΓ                                                                                                    | ΕΙΑΚΟ ΠΑΝΕΠ                                                  | ΙΣΤΗΜΙΟ                                                                                                    |                                    |                                          | NK<br>Blbλlognkώv           |
|----------------------------------------------------------------------------------------------------|--------------------------------------------------------------|----------------------------------------------------------------------------------------------------|------------------------------------|------------------------------------------|-----------------------------|
| Κατάλογος Οδηγίες Χρήσης                                                                                                    | Σχετικά Βοήθεια Ε                                            | πιστροφή Στην Εγγραφή :                                                                                                    | Σας Αποσύ<br>αά στον               | ύνδεση                                   | Eλ  En                      |
| Προσωποποιημέν<br>υπηρεσίες<br>Ο αιτήσεις (κρατήσεις).                                                                          | <b>ες</b><br>Ταξινόμηση Ανά Δανει                            | σμό Ανανέωση Όλων                                                                                                    | ) (Ανανέωση                        | Επιλεγμένων                              |                             |
| Τροποποίηση ΡΙΝ                                                                                                    | 3 ΔΑΝΕΙΣΜΕΝΑ ΤΚΜ.                                            |                                                                                                    |                                    | Δανε                                     | ισμένα                      |
| <ul> <li>Προτιμώμενες Αναζητήσεις</li> <li>Το Ιστορικό Ανάγνωσής Μου</li> <li>Οι Κριτικές Μου</li> <li>Οι Λίστες μου</li> </ul> | ΑΝΑΝΕΩΣΗ ΤΙΤΛΟΣ<br>Ψάχνοντ<br>Ρόζαμου<br>Έρη Και<br>Μπιτζιλέ | ας για κοχύλια /<br>ντ Πίλτσερ ; μετάφραση<br>ιδρή ; επιμέλεια Διονυσία<br>κη.                                              | <b>ΡΑΒΔΟΚΩΔΙΚΑΣ</b><br>02100179962 | τεκ<br>ΟΥ<br>νανεώθηκε<br>1 φορά         | PR6066<br>.138 S516<br>1989 |
| 31 Ημερολόγιο Εκδηλώσεων<br>My Record Feeds                                                                                     | Ο καιρός<br>μυθιστός                                         | των χρυσανθέμων :<br>οημα / Μάνος Ελευθερίου.                                                                               | 021001226828                       | DUE 07-01-<br>20<br>Ανανεώθηκε<br>1 φορά | PA5616.L48<br>K35 2004      |
|                                                                                                    | Σαν νερά<br>μυθιστόρ<br>συνέχειε<br>έρωτες κ<br>Εσκιβέλ      | ο για ζεστή σοκολάτα :<br>νημα σε μηνιαίες<br>ς, με σπιτικές συνταγές,<br>αι γιατροσόφια / Λάουρα<br>;μετ. Κλαίτη Μπαράχας. | 02100175276                        | DUE 07-01-<br>20<br>Ανανεώθηκε<br>1 φορά | PQ7297<br>.E816 1993<br>c.2 |
|                                                                                                    | Ταξινόμηση Ανά Δανει                                         | σμό Ανανέωση Όλων                                                                                                    | Ανανέωση                           | Επιλεγμένων                              |                             |

Εικόνα 8. Εγγραφή Χρήστη - Υπηρεσίες

### <u>Τροποποίηση Κωδικού (PIN)</u>

Για αλλάξετε τον κωδικό σας (PIN), επιλέξτε «**Τροποποίηση PIN**» από το κάθετο μενού, αριστερά στη σελίδα. Στη σελίδα Δημιουργία Αριθμού Αναγνώρισης Χρήστη (PIN) που εμφανίζεται, πληκτρολογήστε αρχικά τον ισχύοντα **κωδικό (PIN)** και στη συνέχεια 2 φορές τον νέο και πατήστε το κουμπί **Υποβολή.** 

| Τροποποίηση ΡΙΝ                                           |          | Σελίδα Απο                                                                                                | οτελεσμάτων Π                                              | ροηγ 1 2    |             |
|-----------------------------------------------------------|----------|----------------------------------------------------------------------------------------------------|------------------------------------------------------------|-------------|-------------|
| Ο ΓΙροτιμωμενες Αναζητησεις                               | Ιστορικό | Ανάγνωσης ( Εγγραφές 51-82                                                                                | 2 από 82 )<br>Σταιο το το το το το το το το το το το το το | Cheeked Out | Armanufarua |
| Οι Λίστες μου<br>Ημερολόγιο Εκδηλώσεων<br>My Record Feeds |          | Εφηβεία : συμβουλες σε<br>γονείς για μια αρμονική<br>συμβίωση με τους εφήβους<br>/ Αλεξάνδρα Α. Καππάτου. | Καππάτου,<br>Αλεξάνδρα Α.                                  | 27-06-2019  | Αντίτυπο 2  |

Εικόνα 9. Τροποποίηση PIN

### Δανεισμένα τεκμήρια

Για να δείτε τα τεκμήρια που είναι δανεισμένα σε εσάς, επιλέξτε «... Τκμ. Δανεισμένα τώρα» από το κάθετο μενού, αριστερά στη σελίδα.

| 🌱 0 αιτήσεις (κρατήσεις).<br>📗 3 Τκμ. δανεισμένα τώρα                        | Διαγραφή των Σημειωμένων<br>Διαγραφή Όλων<br>Εξαγωγή Της Λίστας Ανάγνωσης<br>Αποεπιλογή                                   |
|------------------------------------------------------------------------------|----------------------------------------------------------------------------------------------------|
| 🤴 Τροποποίηση ΡΙΝ                                                            | Σελίδα Αποτελεσμάτων Προηγ 1 2                                                                                            |
| 🔎 Προτιμώμενες Αναζητήσεις                                                   | Ιστορικό Ανάγνωσης ( Εγγραφές 51-82 από 82 )                                                                              |
| <b>Q</b> Οι Κριτικές Μου                                                     | Επιλογή Τίτλος Συγγραφέας Checked Out Λεπτομέρειες                                                                        |
| 📗 Οι Λίστες μου<br>🛐 Ημερολόγιο Εκδηλώσεων<br><mark>Μ</mark> My Record Feeds | Εφηβεία : συμβουλες σε<br>γονείς για μια αρμονική<br>συμβίωση με τους εφήβους<br>/ Αλεξάνδρα Α. Καππάτου,<br>Αλεξάνδρα Α. |
|                                                                              | Διαγραφή των Σημειωμένων Διαγραφή Όλων                                                                                    |

Εικόνα 10. Δανεισμένα τεκμήρια

### Ανανέωση δανεισμού

Από την λίστα των δανεισμένων τεκμηρίων, επιλέξτε τα τεκμήρια που θέλετε να ανανεώσετε και πατήστε το κουμπί **Ανανέωση Επιλεγμένων** . Αν θέλετε να ανανεώσετε όλα τα δανεισμένα τεκμήρια, πατήστε κατευθείαν το κουμπί **Ανανέωση όλων**.

Στη συνέχεια ακολουθήστε τις οδηγίες για να ολοκληρωθεί η ανανέωση. Επιβεβαιώνοντας την ανανέωση, το σύστημα ενημερώνει για τη νέα ημερομηνία επιστροφής των επιλεγμένων τεκμηρίων, καθώς και για την ολοκλήρωση της ανανέωσης.

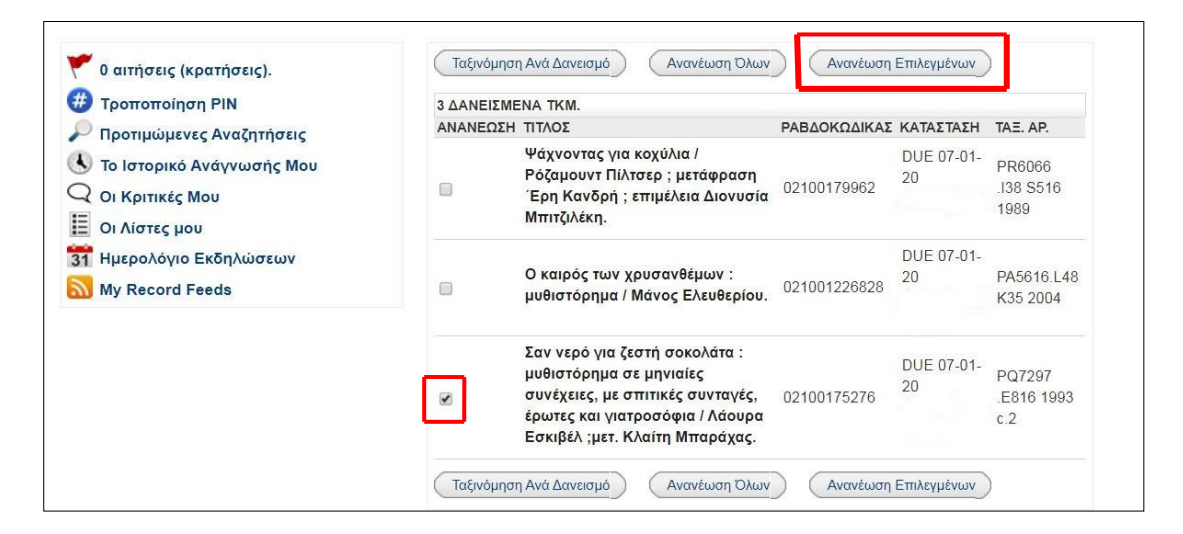

Εικόνα 11. Ανανέωση δανεισμού

### Ιστορικό δανεισμών

Για να δείτε το ιστορικό των δανεισμών σας από τον Δεκέμβριο 2015 (ημερομηνία έναρξης χρήσης του νέου συστήματος), επιλέξτε από το κάθετο μενού, αριστερά στη σελίδα **Το** Ιστορικό Ανάγνωσης μου.

| Τροποποίηση ΡΙΝ 3 Δ                                                                                | ΔΑΝΕΙΣΜΕΙ | NA TKM.                                                                                                    |              |                  |                             |
|----------------------------------------------------------------------------------------------------|-----------|----------------------------------------------------------------------------------------------------|--------------|------------------|-----------------------------|
| Ο Προτιμώμενες Αναζητήσεις ΑΝ                                                                      | ΝΑΝΕΩΣΗ   | τιτλος                                                                                                    | ΡΑΒΔΟΚΩΔΙΚΑΣ | ΚΑΤΑΣΤΑΣΗ        | TAE. AP.                    |
| <ul> <li>5 Το Ιστορικό Ανάγνωσής Μου</li> <li>-ζ Οι Κριτικές Μου</li> <li>Οι Λίστες μου</li> </ul> | )         | Ψάχνοντας για κοχύλια /<br>Ρόζαμουντ Πίλτσερ ; μετάφραση<br>Έρη Κανδρή ; επιμέλεια Διονυσία<br>Μπιτζιλέκη.                                                        | 02100179962  | DUE 07-01-<br>20 | PR6066<br>.I38 S516<br>1989 |
| 31 Ημερολόγιο Εκδηλώσεων<br>My Record Feeds                                                        | )         | Ο καιρός των χρυσανθέμων :<br>μυθιστόρημα / Μάνος Ελευθερίου.                                                                                                    | 021001226828 | DUE 07-01-<br>20 | PA5616.L48<br>K35 2004      |
|                                                                                                    | )         | Σαν νερό για ζεστή σοκολάτα :<br>μυθιστόρημα σε μηνιαίες<br>συνέχειες, με σπιτικές συνταγές,<br>έρωτες και γιατροσόφια / Λάουρα<br>Εσκιβέλ ;μετ. Κλαίτη Μπαράχας. | 02100175276  | DUE 07-01-<br>20 | PQ7297<br>.E816 1993<br>c.2 |
|                                                                                                    | Tachulana |                                                                                                    |              | Employuén na     |                             |

Εικόνα 12. Ιστορικό δανεισμών

### <u>Κράτηση Τεκμηρίου</u>

Αν, από την αναζήτησή σας στον κατάλογο, διαπιστώσετε ότι το τεκμήριο που χρειάζεστε είναι δανεισμένο, σας δίνεται η δυνατότητα να κάνετε κράτηση, ώστε να ενημερωθείτε από την Βιβλιοθήκη όταν επιστραφεί το τεκμήριο.

Αναζητήστε στον Κατάλογο τον τίτλο που σας ενδιαφέρει, κάντε κλικ στον τίτλο και στη συνέχεια πατήστε τον σύνδεσμο «**Αίτημα**» πάνω και αριστερά στη σελίδα.

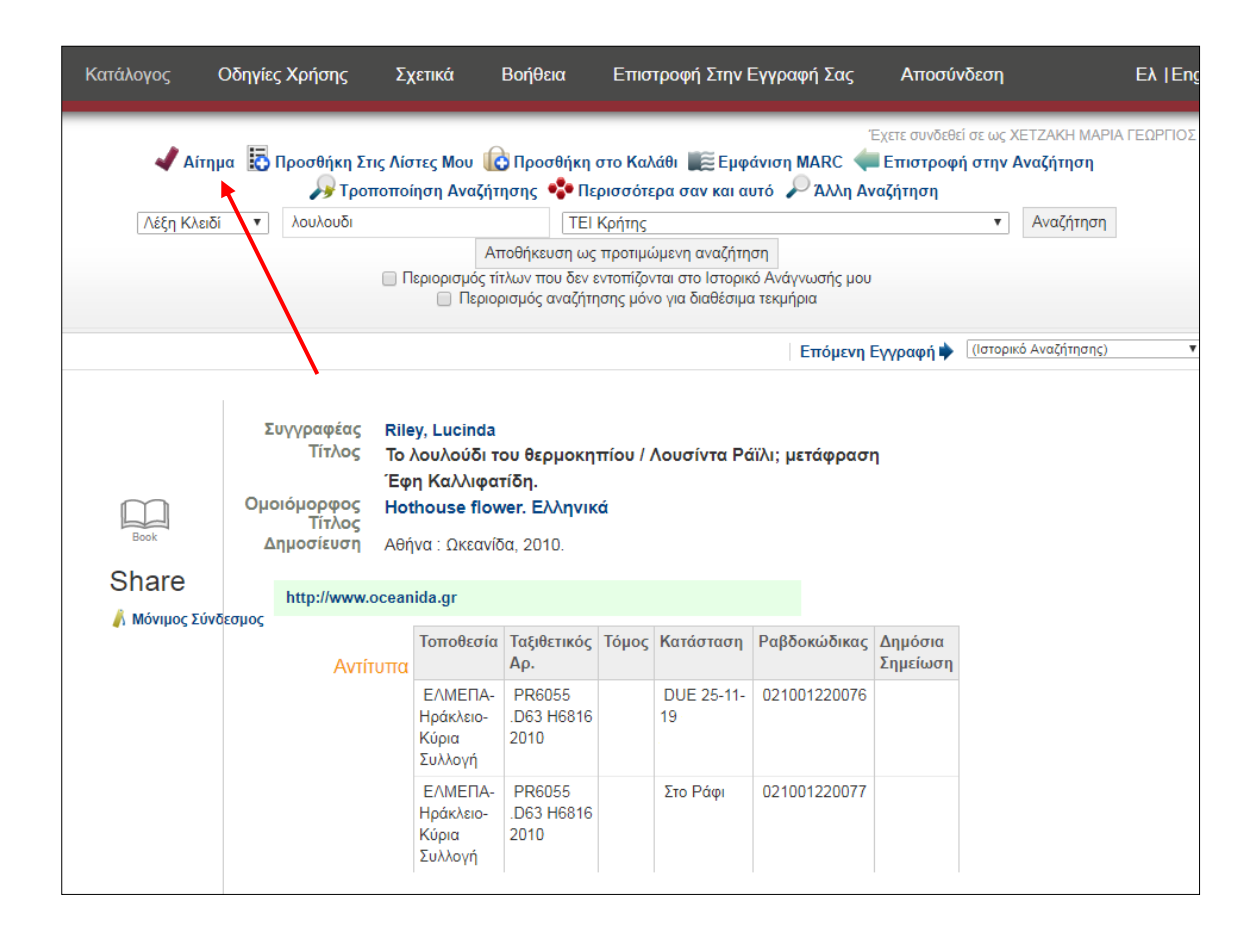

Εικόνα 13. Κράτηση τεκμηρίου

Επιλέξτε την ημερομηνία μέχρι την οποία σας ενδιαφέρει η κράτηση και στη συνέχεια πατήστε το κουμπί «**Υποβολή**».

| Κατάλογος               | Οδηγίες Χρήσης                                                | Σχετικά                        | Βοήθεια                       | Επιστροφή Στην Εγγραφή Σας | Αποσύνδεση |
|-------------------------|---------------------------------------------------------------|--------------------------------|-------------------------------|----------------------------|------------|
| Επαλήθευ                | ση Αιτήματος                                                  |                                |                               |                            |            |
| Requesting<br>μετάφραση | Έχετε συνδεθεί α<br>Το λουλούδι του θερμα<br>Έφη Καλλιφατίδη. | σε ως ΧΕΤΖΑΚΗ<br>Οκηπίου / Λου | ΜΑΡΙΑ ΓΕΩΡΓΙΟ<br>σίντα Ράϊλι; | Σ                          |            |
| Ακύρωση αν              | ν δεν εκπληρωθεί έως:                                         |                                |                               |                            |            |
| Ημ/νία                  |                                                               |                                |                               |                            |            |
| <b>Ημέρα</b> Ημέ        | ρα 🔻 <b>Μήνας</b> Μήνας 🔻                                     | Έτος Έτος 🔻                    |                               |                            |            |
| Уп                      | τοβολή                                                        |                                |                               |                            |            |

Εικόνα 14. Κράτηση Τεκμηρίου

Επιλέξτε το τεκμήριο που επιθυμείτε και πατήστε το κουμπί «**ΑΙΤΗΣΗ ΕΠΙΛΕΓΜΕΝΟΥ ΤΚΜ.**»

| όρμα Ε                  | Επιλογής Τεκμηρί                                       | ou                                |             |                                                           |                 |                     |
|-------------------------|--------------------------------------------------------|-----------------------------------|-------------|-----------------------------------------------------------|-----------------|---------------------|
| Requestin<br>Ξπιλέξτε έ | g <b>Το λουλούδι του θερ</b><br>να τκμ. από την ακόλου | <b>μοκηπίου / Λο</b><br>θη λίστα: | υσίντα Ράϊλ | ι; μετάφραση ΄                                            | Εφη Καλλιφατίδι | η.                  |
| Επιλογή                 | Τοποθεσία                                              | Ταξιθετικός<br>Αρ.                | Τόμος       | Κατάσταση                                                 | Ραβδοκώδικας    | Δημόσια<br>Σημείωση |
| ۲                       | ΕΛΜΕΠΑ-Ηράκλειο-<br>Κύρια Συλλογή                      | PR6055<br>.D63 H6816<br>2010      |             | DUE 25-11-<br>19                                          | 021001220076    |                     |
|                         | ΕΛΜΕΠΑ-Ηράκλειο-<br>Κύρια Συλλογή                      | PR6055<br>.D63 H6816<br>2010      |             | Στο Ράφι<br>Available<br>items<br>cannot be<br>requested. | 021001220077    |                     |

Εικόνα 15. Κράτηση Τεκμηρίου

#### Η κράτησή σας έχει ολοκληρωθεί.

#### Το Αίτημά Σας

Η αίτησή σας για Το λουλούδι του θερμοκηπίου / Λουσίντα Ράϊλι; μετάφραση Έφη Καλλιφατίδη. επιτεύχθηκε

Θα μπορέσετε να παραλάβετε το υλικό από ΕΛΜΕΠΑ-Ηράκλειο-Κύρια Συλλογή όταν είναι έτοιμο.

Εικόνα 16. Κράτηση Τεκμηρίου

Κατάλογος Βιβλιοθήκης ΕΛΜΕΠΑ – Υπηρεσίες σε συνδεδεμένους χρήστες

### Ξεχάσατε τον κωδικό (PIN) σας;

Σε περίπτωση που έχετε ξεχάσει το PIN, μεταβείτε στην αρχική σελίδα του καταλόγου <u>http://opac.seab.gr/search~S22\*gre</u> και πατήστε τον σύνδεσμο «**Είσοδος στον λογαριασμό μου**» που βρίσκεται πάνω και δεξιά στη σελίδα.

| ΕΛΛΗΝΙΚΟ ΜΕΣΟΓΕΙΑΚΟ ΠΑΝΕΠΙΣΤΗΜΙΟ                                                                                                    | Hellenic Academic Libraries Link<br><b>ΗΕΕΑΙ</b> LINK<br>Σύνδεσμος Ελληνικών Ακαδημαϊκών Βιβλιοθηκών                                                                                    |
|----------------------------------------------------------------------------------------------------|----------------------------------------------------------------------------------------------------|
| Αρχική Οδηγίες Χρήσης Σχετικά Βοήθεια                                                                                                    |                                                                                                    |
| ΚΑΤΑΛΟΓΟΣ ΒΙΒΛΙΟΘΗΚΗΣ ΚΑΙ ΚΕΝΤΡΟΥ ΠΛΗΡΟΦΟΡΗΣΗΣ -<br>ΕΛΛΗΝΙΚΟ ΜΕΣΟΓΕΙΑΚΟ ΠΑΝΕΠΙΣΤΗΜΙΟ<br>Επιλέξτε έναν από τους ακόλουθους τρόπους αναζήτησης και εντοπισμού υλικού της βιβλιοθήκης. |                                                                                                    |
| Απλή Σύνθετη Αναζήτηση Περιοδικών Αναζήτηση με Αριθμό                                                                                                    | Είσοδος στο<br>Λογαριασμό μου                                                                                                    |
| Λέξη κλειδί Τίτλος Συγγραφέας Θέμα Εκδότης                                                                                                    | Δημιουργία λογαριασμού<br>Υπηρεσίες χρηστών<br>Δανεισμός<br>Διαδανεισμός<br>Εκπαιδευτικά Σεμινάρια<br>Αιτήσεις- Παραγγελίες υλικού<br>Αναγνωστήριο για Άτομα με αναπηρία                |
| 2 Τύπος Υλικού (προαιρετικό)<br>Οποιοδήποτε •<br>Υποβολή                                                                                                    | Άλλοι κατάλογοι<br>Αναζήτηση στον κατάλογο Encore<br>Αναζήτηση στον κατάλογο ΜΙΤΟΣ<br>Αναζήτηση στον Συλλογικό Κατάλογο<br>Εθνικός Συλλογικός Κατάλογος<br>Επιστημονικών Περιοδικών ΕΚΤ |

Εικόνα 17. Αρχική σελίδα Καταλόγου Βιβλιοθήκης ΤΕΙ Κρήτης

Στη συνέχεια επιλέξτε τον σύνδεσμο «Ξεχάσετε το PIN σας?» και ακολουθήστε τα βήματα 2-5 (δείτε Βήμα 2°) όπως περιγράφονται στην ενότητα Δημιουργία Λογαριασμού.

| Βιβλιοθήκη σύνδεσης του<br>λογαριασμού |  |
|----------------------------------------|--|
| Πληκτρολογήστε το barcode              |  |
| Barcode                                |  |
| •••••                                  |  |
| PIN                                    |  |
|                                        |  |
| Submit                                 |  |
| Ξεχάσετε το ΡΙΝ σας?   Αρχική Σελίδα   |  |